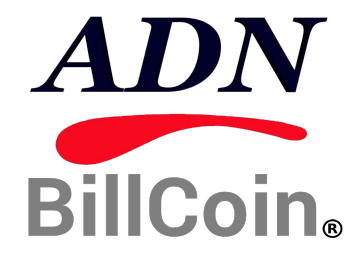

# El contador de valor de varias monedas

# MANUAL DE SERVICIO

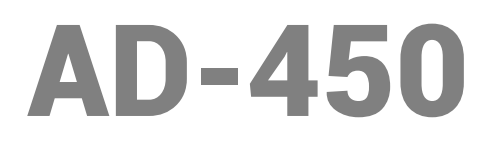

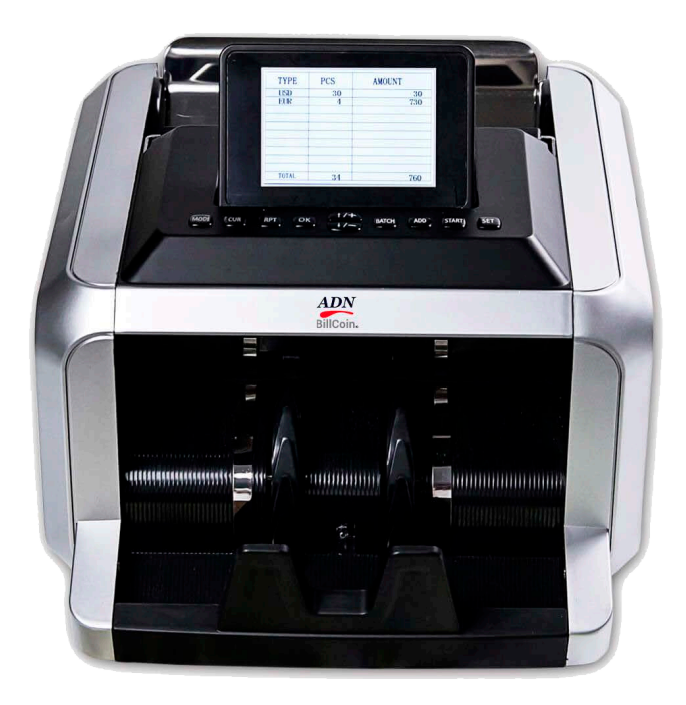

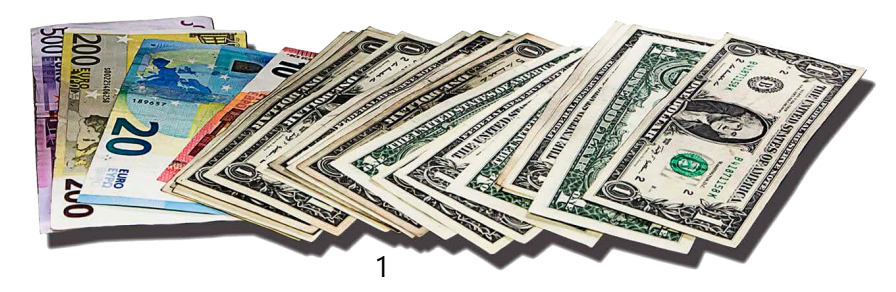

## www.adnbillcoin.com

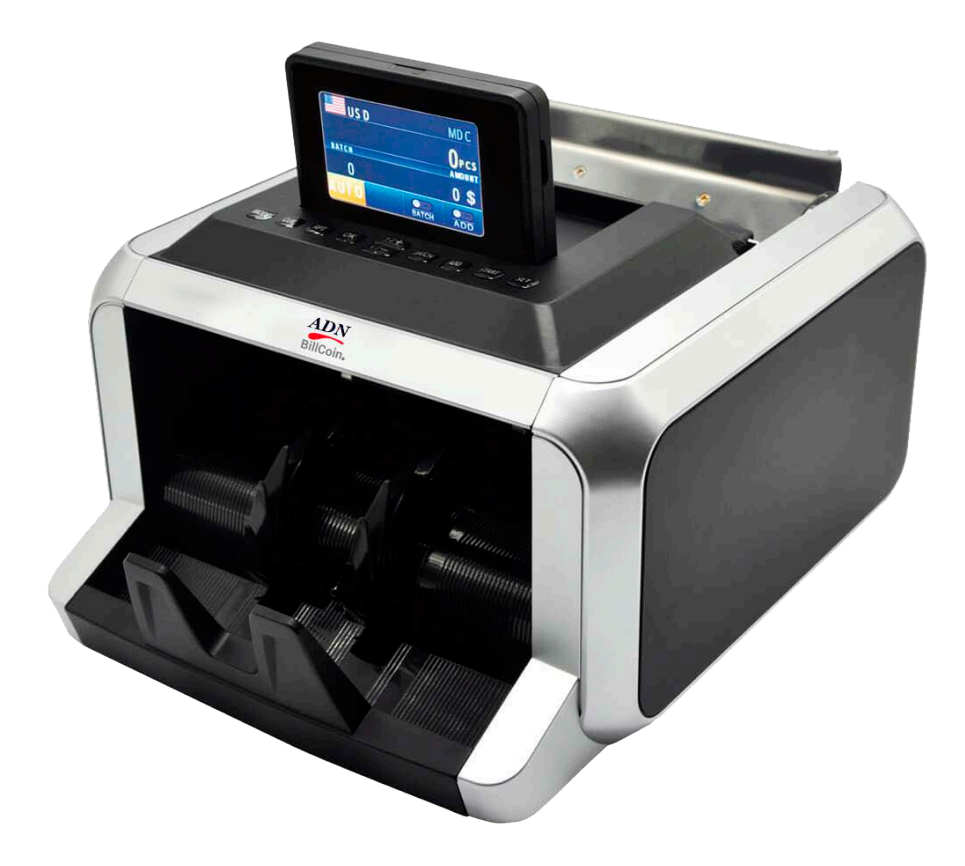

## 1. Introducción

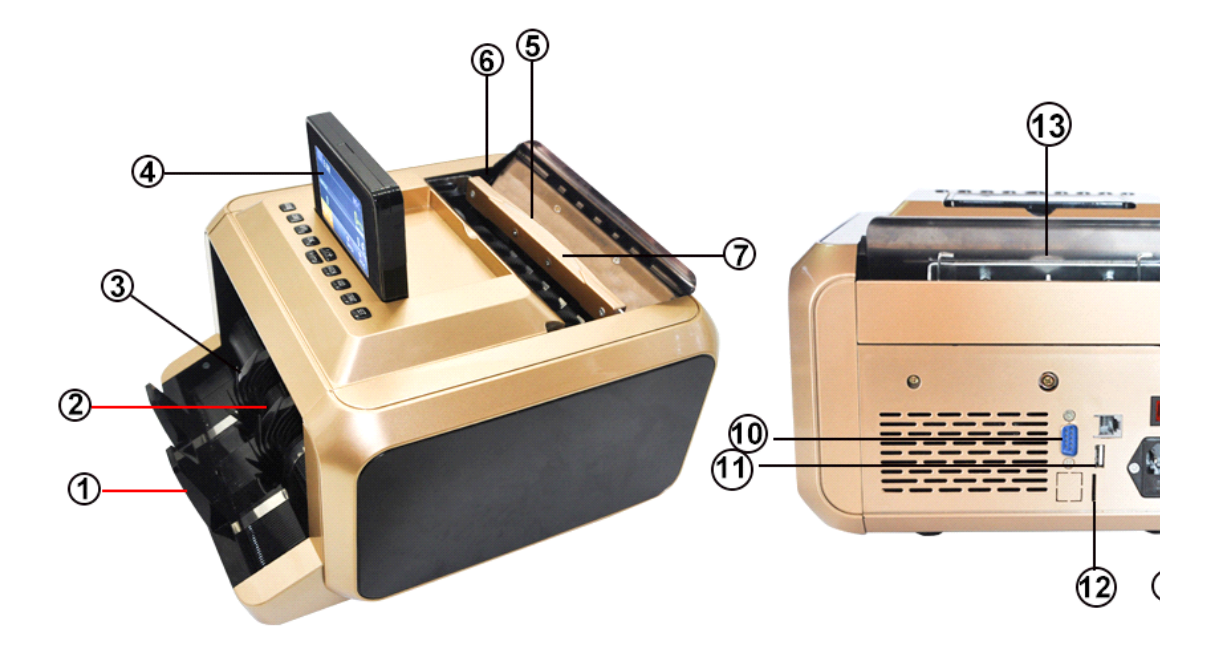

| Número de<br>artículo | Nombre de la pieza          |
|-----------------------|-----------------------------|
| 1                     | Apilador                    |
| 2                     | claro sensor                |
| 3                     | Impulso                     |
| 4                     | Pantalla LCD                |
| 5                     | sensor de inicio            |
| 6                     | altura del bloque           |
| 7                     | Encargarse de               |
| 8                     | toma de corriente           |
| 9                     | Interruptor de alimentación |
| 10                    | puerto de pantalla          |
| 11                    | Puerto USB                  |
| 12                    | puerto de la tarjeta SD     |
| 13                    | botón de ajuste             |

#### **1.1 Acerca de este contador de valor**

Gracias por elegir este contador valor de varias monedas profesional basado en el sensor CIS ti. Esperamos que lo disfrute. Este contador profesional cuenta con su mecanismo de alimentación única y mejor rendimiento de contar y detectar sus billetes.

## 1.2 Contenido de la caja

La caja incluye 1 unidad de contador de valor, 1 pieza de cable de alimentación de CA, 1 copia del manual de usuario, y 1 unidad de pantalla de cliente (opcional)

## 1.3 Panel de control

**MODO**: Este botón se utiliza para cambiar entre el modo CNT (Count), el modo de SDC (Conde sola denominación) y el modo MDC (Mezclado Conde Denominación)

**MONEDA**: Este botón es para mostrar los nombres de divisas disponibles en su máquina y pulse el botón numérico correspondiente para seleccionar la moneda que desea.

RPT: Este botón se utiliza para informar los datos de conteo y números de serie

**DE ACUERDO**: Este botón se utiliza para confirmar la operación o la elección del menú de ajustes

↑ / +:Este botón se utiliza para mover el cursor hacia arriba o de entrada en el modo de ajuste

↓ / -:Este botón se utiliza para mover el cursor hacia arriba o de entrada en el modo de ajuste

**LOTE:**Este botón se utiliza para cambiar el modo de lotes / apagado. Cuando está en lotes, a continuación, utilizar + - botones para aumentar o disminuir el número de lote.

ADD: La función por defecto es cambiar en función ADD / apagado.

**COMIENZO**: Este botón se utiliza para cambiar MANU / AUTO para el prensado largos segundos y entrar en el menú de trabajo

CONJUNTO: Este botón se utiliza para entrar en el menú, y para salvar al modo de ajuste

Utilice el botón SET para entrar en "MENU SET" y utilice el cursor para seleccionar el submenú que desee introducir y pulse el botón OK para elegir, pulse el botón Iniciar para bastante; pulse el botón SET para guardar,

## 1.4 Sepecifications:

Dimensiones de la unidad: 270m \* 310 cm \* 200MM Unidad de embalaje: 655 \* 390 \* 250MM N. Peso: 6.5KG G. Peso: 7.5KG Velocidad de conteo: 1000note / min Tamaño de notas contables: Minum: 110X 60 mm, Maximun 185X90mm Espesor: 0.08-0.12mm Sistema de alimentación: sistema de fricción Roller Capacidad de la tolva: 200-300 notas Stacker Capacidad de carga: 200notes Fuente de alimentación: AC 100-240V± 10% ,, 50 / 60Hz Corriente: 1.8A (100-240) Consumo de energía: <50watts Temperatura ambiente: 0-35°C(Operando) Ambiente de trabajo: -10°C-60°C(Operando) Humedad ambiente: 20% -90% (sin condensación)

Puerto de conexión: USB, RS232, LAN

## 1. Modos de operación

## 2.1 modo CNT

Modo pulse el botón para seleccionar el modo CNT .En este modo, puede cambiar el ADD o por lotes o

ADD + LOTE

## 2.2 modo de SDC

Pulse Modo para seleccionar el modo de SDC mode. This botón es contar un sistema bill. The sola denominación se llevará a la primera nota como punto de referencia, y dejará de contar cuando se reunió una denominación diferente

## 2.3 Modo de MDC

Pulse Modo para seleccionar el modelo MDC botón, este modo es un modo de valor de conteo de valores mezclados, y pulse el botón RPT para comprobar los datos de conteo

#### 3 MENU Valor

Pulse el botón Menú una vez, se le menú de configuración de la siguiente interfaz principal

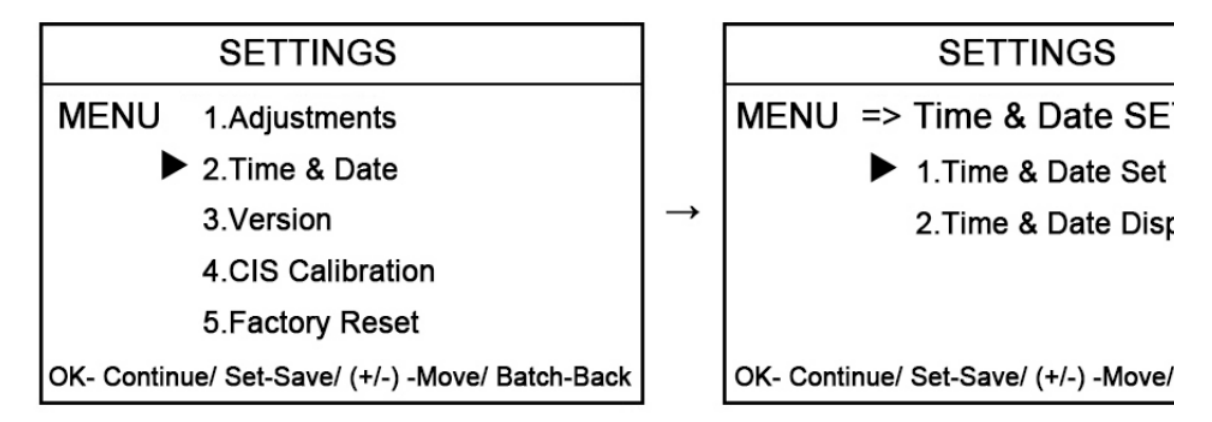

Utilice el cursor para seleccionar el submenú que desee introducir y pulse el botón ENTER para confirmar.

## MENÚ DE USUARIO 3.1

Si usted tiene que seleccionarlo para entrar en el menú de usuario, se le pedirá que introduzca una contraseña con la siguiente interfaz, defaut La contraseña es presionar "MODE", "CUR", "RPT", "OK", uno por uno

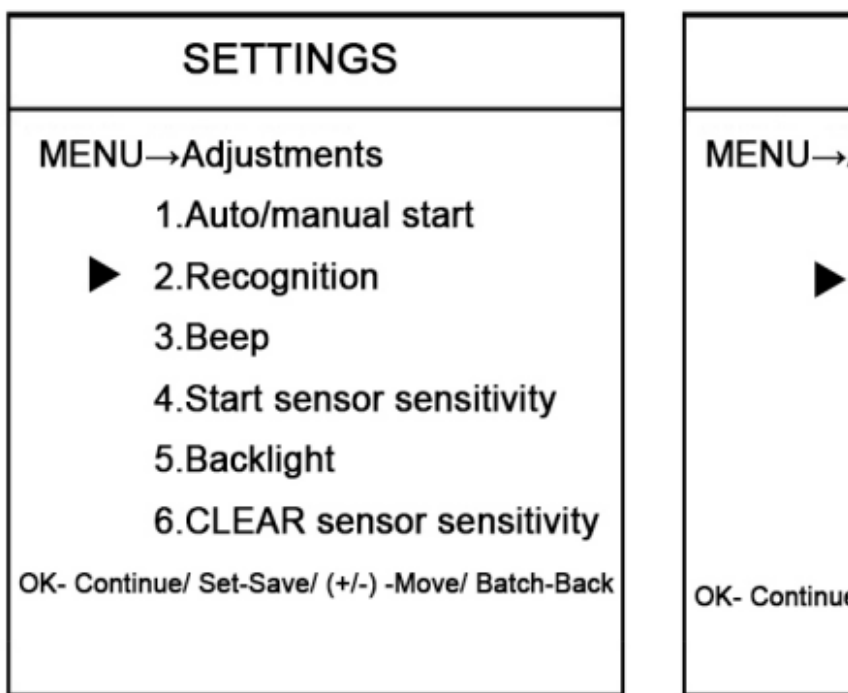

SETTINGS

MENU→Adjustments→Re 1. UV 2.MG1 3.IR 4.DOUBLE 5.HALF 6.CHAIN OK- Continue/ Set-Save/ (+/-) -Move

Nota: Por favor, no cambie sin comunicarse con el fabricante o distribuidor local.

## 3.2 CALIBRACIÓN CIS

3.21 Coloque el papel de la CEI en la máquina, los pasos de la siguiente manera:

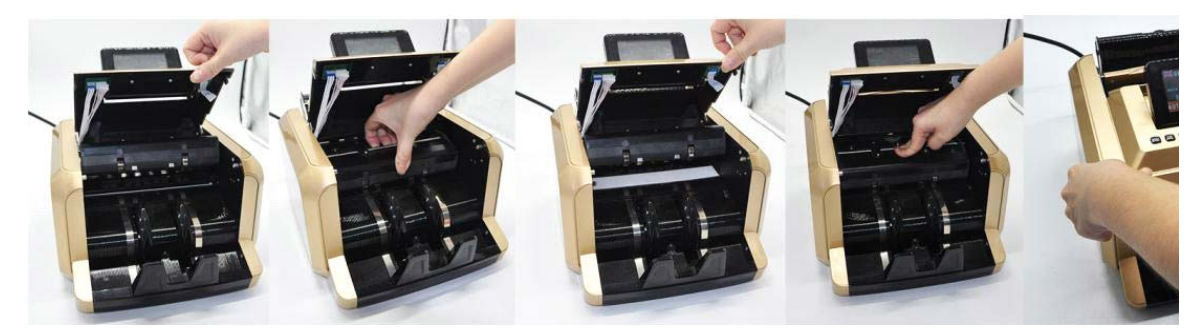

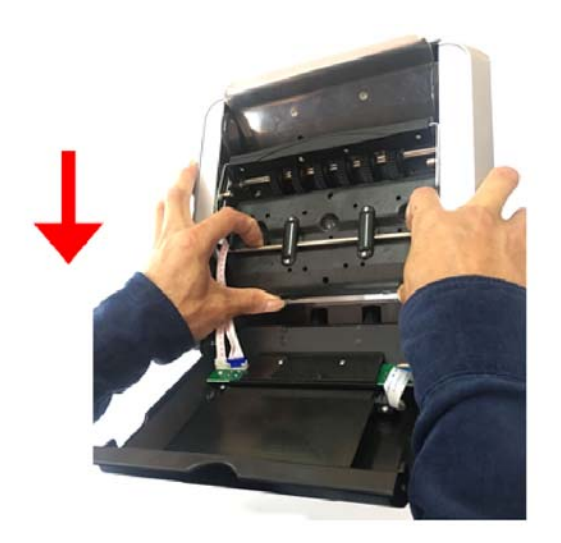

3.22 Después de poner el papel blanco, escriba "CIS CALIBRACIÓN", la contraseña se presione "MODE", "CUR", "RPT", "OK", uno por uno.

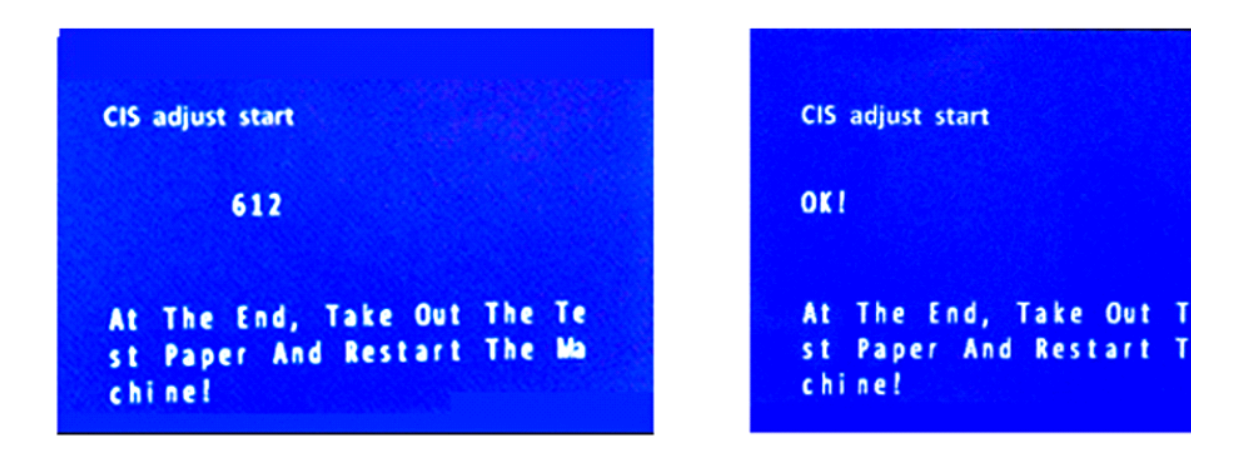

Cuando la pantalla muestre "OK", está terminado, a continuación, volver a arrancar la máquina.

## 3.3 guardar la imagen en EL DISCO de U

Si selecciona a entrar en él, la contraseña se presione "MODE", "CUR", "RPT", "OK", uno por uno.

Este modo se utiliza para explorar un billete o billetes falsos y la salida del archivo de datos en una unidad flash USB

## AJUSTE 3.4.TIME

Si selecciona para entrar en "Ajuste de la hora", verá la siguiente interfaz, entrada de su tiempo y fechas

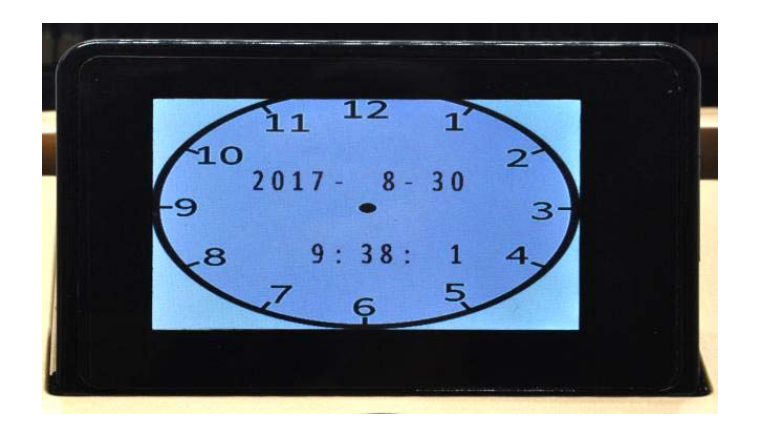

## 3.5VERSION NÚMERO

|                 | INFO |
|-----------------|------|
| Principal: 9112 |      |
| Imagen: 200     |      |

## **3.6RESTORE VALORES INICIALES**

pulse el botón "MODE", "CUR", "RPT", "OK", uno por uno, para restaurar la configuración de fábrica

## 4. Mantenimiento y solución de problemas

Después del arranque, la máquina se pondrá a la auto chequeo automáticamente.Si ventana preestablecida mostrar el código de error siguiente, en términos generales, es a causa de polvo en la superficie o el sensor bloqueado por notes.So favor claro el polvo o la superficie del sensor con cepillo o un paño suave, o tomar las notas away.Then reiniciar la máquina.

| Código de error | posición problemas           |
|-----------------|------------------------------|
| CE08            | Problema con el sensor clara |

| CE03 | Problema con el sensor de recuento de la derecha   |
|------|----------------------------------------------------|
| CE04 | Problema con el sensor de recuento de la izquierda |
| CE02 | Problema con el sensor de velocidad                |
| CE07 | Problema con los buttoms                           |
| CE06 | Problema con el gran sistema de MG                 |
| CE11 | Problema con el sistema MG izquierda               |
| CE12 | Problema con el sistema MG derecha                 |
| CE13 | Problema con el sistema MG izquierda de mediana    |
| CE14 | Problema con el sistema MG derecho de mediana      |
| E1   | Error del sensor de Bill UV                        |
| E2   | Programa doble señala erro                         |
| E3   | error notas cadena                                 |
| E4   | Bill error notas medias                            |
| E10  | Bill señal del sensor CIS perder                   |
| E11  | denominación de error                              |
| E12  | error de denominación de billete                   |
| E13  | Bill frente reconocer errores                      |
| E14  | el tamaño del pico reconocer errores               |
| E15  | Bill hacia reconocer errores                       |
| E20  | MI error                                           |
| E21  | error MG1                                          |
| E22  | error MG2                                          |
| E23  | MG3 de error                                       |
| E24  | error MG4                                          |
| E30  | área de transmisión IR 1 error                     |
| E31  | área de transmisión de IR 2 error                  |
| E32  | área de transmisión IR 3 error                     |
| E33  | área de transmisión IR 4 error                     |

| E34 | área de transmisión de IR 5 error |
|-----|-----------------------------------|
| E35 | área de transmisión IR 6 error    |
| E36 | área de transmisión de IR 7 error |
| E37 | área de transmisión IR 8 error    |
| E38 | IR reflejan zona 1 error          |
| E39 | IR reflejan área 2 error          |
| E40 | IR reflejan área 3 error          |
| E41 | IR reflejan área 4 error          |
| E42 | IR reflejan área 5 error          |
| E43 | IR reflejan área 6 error          |
| E44 | IR reflejan área 7 error          |
| E45 | IR reflejan área 8 error          |

## 5. Maintenance y notificación

5.1 Con el fin de hacer que la pantalla recuento seguro y la seguridad persng, debe instalar las tomas de tierra buena cuándo USD, valor nominal de tubería Segura es "2A", no demasiado.

5.2Please apague la máquina y desconecte el cable de alimentación cuando cerca de todos los day.To limpiar los sensores (sensor de amamantar en cuenta, nota-sensor receptor y contando sensores) .Si suavemente con un cepillo de encontrarse con problemas, por favor pregunte por reparador para comprobar y reparar.

5.3The tiempo entre la apertura y cierre debe ser mayor de 5 segundos, para evitar que el número de ventana de visualización ser molestado

## 6. Descripción Bill contando gesto

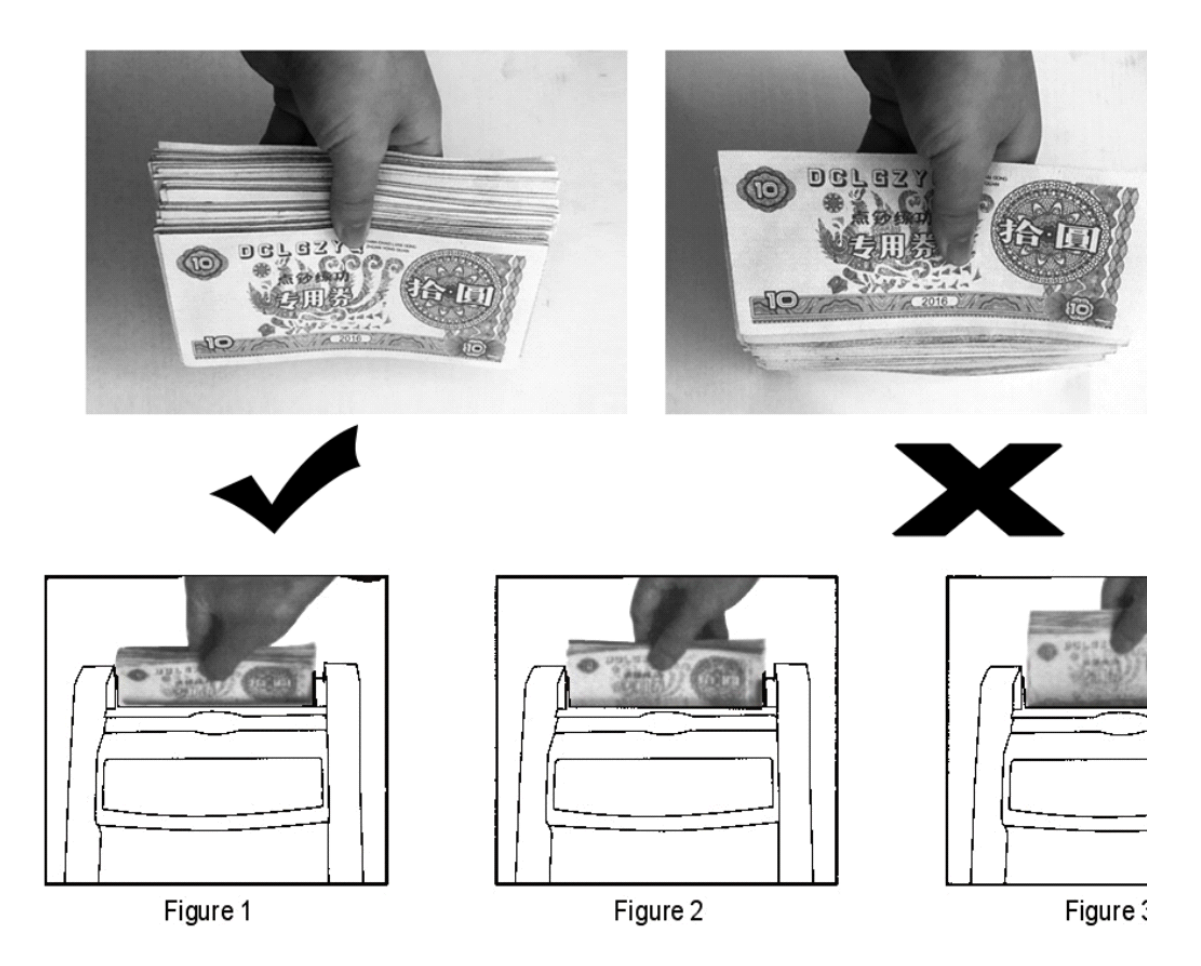

## 7. La breve ilustración de la operación mecánica de la máquina.

| Lista de partes |                  |    |               |
|-----------------|------------------|----|---------------|
| ít              | Nombre           | ít | Nombre        |
| 1               | Apilador         | 29 | Pie de goma   |
| 2               | estante apilador | 30 | Teniendo 688F |

| 3                                                                                  | cinturón para pequeño motor                                                                                                    | 31                                                                         | engranajes para la aceptación de la<br>rueda                                                                                                    |
|------------------------------------------------------------------------------------|----------------------------------------------------------------------------------------------------|----------------------------------------------------------------------------|----------------------------------------------------------------------------------------------------|
| 4                                                                                  | Cinturón de berring 12                                                                                                    | 32                                                                         | Eje de rueda de aceptar                                                                                                    |
| 5                                                                                  | disco velocidad montar                                                                                                    | 33                                                                         | Engranaje de pequeño motor                                                                                                    |
| 6                                                                                  | gran cinturón                                                                                                    | 34                                                                         | pequeño motor                                                                                                    |
| 7                                                                                  | contraportada                                                                                                    | 35                                                                         | berring 688f                                                                                                    |
| 8                                                                                  | panel de la tolva                                                                                                    | 36                                                                         | rueda para 1 eje                                                                                                    |
| 9                                                                                  | oreja                                                                                                    | 37                                                                         | eje 1                                                                                                    |
| 10                                                                                 | sensor de comenzar                                                                                                    | 38                                                                         | estantería solución para CIS al revés                                                                                                    |
| 11                                                                                 | Resistente dedo                                                                                                    | 39                                                                         | estantería solución para la baja CIS                                                                                                    |
| 12                                                                                 | Tolva                                                                                                    | 40                                                                         | Sensor de velocidad                                                                                                    |
| 13                                                                                 | dedo del metal                                                                                                    | 41                                                                         | eje 2                                                                                                    |
| 14                                                                                 | mostrar montar                                                                                                    | 42                                                                         | estante para fijar Passway                                                                                                    |
| 15                                                                                 | película de pantalla                                                                                                    | 43                                                                         | motor grande                                                                                                    |
| dieci                                                                              | llaves                                                                                                    | 44                                                                         | engranajes de motor grande                                                                                                    |
| 3013                                                                               |                                                                                                    |                                                                            |                                                                                                    |
| 17                                                                                 | Puente                                                                                                    | 45                                                                         | contraportada                                                                                                    |
| 17<br>18                                                                           | Puente<br>sensor clara                                                                                                    | 45<br>46                                                                   | contraportada<br>rueda de alimentación del                                                                                                    |
| 17<br>18<br>19                                                                     | Puente<br>sensor clara<br>portada                                                                                                    | 45<br>46<br>47                                                             | contraportada<br>rueda de alimentación del<br>hasta Passway montar                                                                                                    |
| 17<br>18<br>19<br>20                                                               | Puente<br>sensor clara<br>portada<br>decorando la portada rebanada                                                                                                    | 45<br>46<br>47<br>48                                                       | contraportada<br>rueda de alimentación del<br>hasta Passway montar<br>placa base                                                                                                    |
| 17<br>18<br>19<br>20<br>21                                                         | Puente<br>sensor clara<br>portada<br>decorando la portada rebanada<br>cubierta lateral (izquierda o derecha)                                                                                                    | 45<br>46<br>47<br>48<br>49                                                 | contraportadarueda de alimentación delhasta Passway montarplaca baseTablero de imagen                                                                                                    |
| 17   18   19   20   21   22                                                        | Puente<br>sensor clara<br>portada<br>decorando la portada rebanada<br>cubierta lateral (izquierda o derecha)<br>decorar cubierta lateral rebanada                                                                      | 45<br>46<br>47<br>48<br>49<br>50                                           | contraportada<br>rueda de alimentación del<br>hasta Passway montar<br>placa base<br>Tablero de imagen<br>escáner de infrarrojos                                                                 |
| 17   18   19   20   21   22   23                                                   | Puente<br>sensor clara<br>portada<br>decorando la portada rebanada<br>cubierta lateral (izquierda o derecha)<br>decorar cubierta lateral rebanada<br>sensor CIS                                                        | 45<br>46<br>47<br>48<br>49<br>50<br>51                                     | contraportadarueda de alimentación delhasta Passway montarplaca baseTablero de imagenescáner de infrarrojosrueda de presión                                                                     |
| 17   18   19   20   21   22   23   24                                              | Puente<br>sensor clara<br>portada<br>decorando la portada rebanada<br>cubierta lateral (izquierda o derecha)<br>decorar cubierta lateral rebanada<br>sensor CIS<br>Passway al revés                                    | 45<br>46<br>47<br>48<br>49<br>50<br>51<br>51<br>52                         | contraportadarueda de alimentación delhasta Passway montarplaca baseTablero de imagenescáner de infrarrojosrueda de presiónsensor de pequeña Mg                                                 |
| 17   18   19   20   21   22   23   24   25                                         | Puente<br>sensor clara<br>portada<br>decorando la portada rebanada<br>cubierta lateral (izquierda o derecha)<br>decorar cubierta lateral rebanada<br>sensor CIS<br>Passway al revés<br>metálica lateral                | 45<br>46<br>47<br>48<br>49<br>50<br>51<br>51<br>52<br>53                   | contraportadarueda de alimentación delhasta Passway montarplaca baseTablero de imagenescáner de infrarrojosrueda de presiónsensor de pequeña Mgsensor de MG grande                              |
| 17     18     19     20     21     22     23     24     25     26                  | Puente<br>sensor clara<br>portada<br>decorando la portada rebanada<br>cubierta lateral (izquierda o derecha)<br>decorar cubierta lateral rebanada<br>sensor CIS<br>Passway al revés<br>metálica lateral<br>rueda ruber | 45<br>46<br>47<br>48<br>49<br>50<br>51<br>51<br>52<br>53<br>53<br>54       | contraportadarueda de alimentación delhasta Passway montarplaca baseTablero de imagenescáner de infrarrojosrueda de presiónsensor de pequeña Mgsensor de MG grandesensor UV                     |
| 3:E13     17     18     19     20     21     22     23     24     25     26     27 | PuentePuentesensor claraportadadecorando la portada rebanadacubierta lateral (izquierda o derecha)decorar cubierta lateral rebanadasensor CISPassway al revésmetálica lateralrueda ruberrueda de aceptar               | 45<br>46<br>47<br>48<br>49<br>50<br>51<br>51<br>52<br>53<br>53<br>54<br>55 | contraportadarueda de alimentación delhasta Passway montarplaca baseTablero de imagenescáner de infrarrojosrueda de presiónsensor de pequeña Mgsensor de MG grandesensor UVUpcover para Passway |

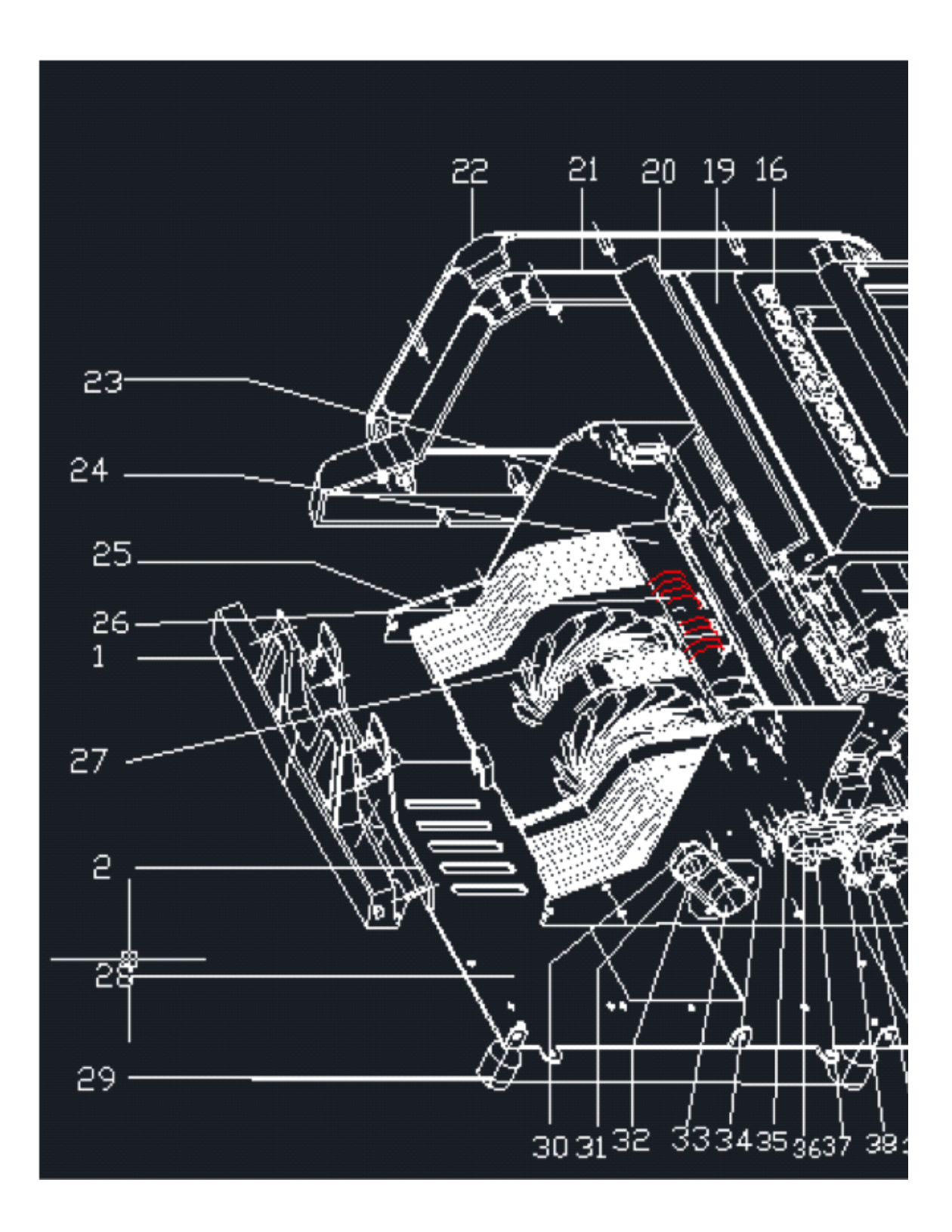

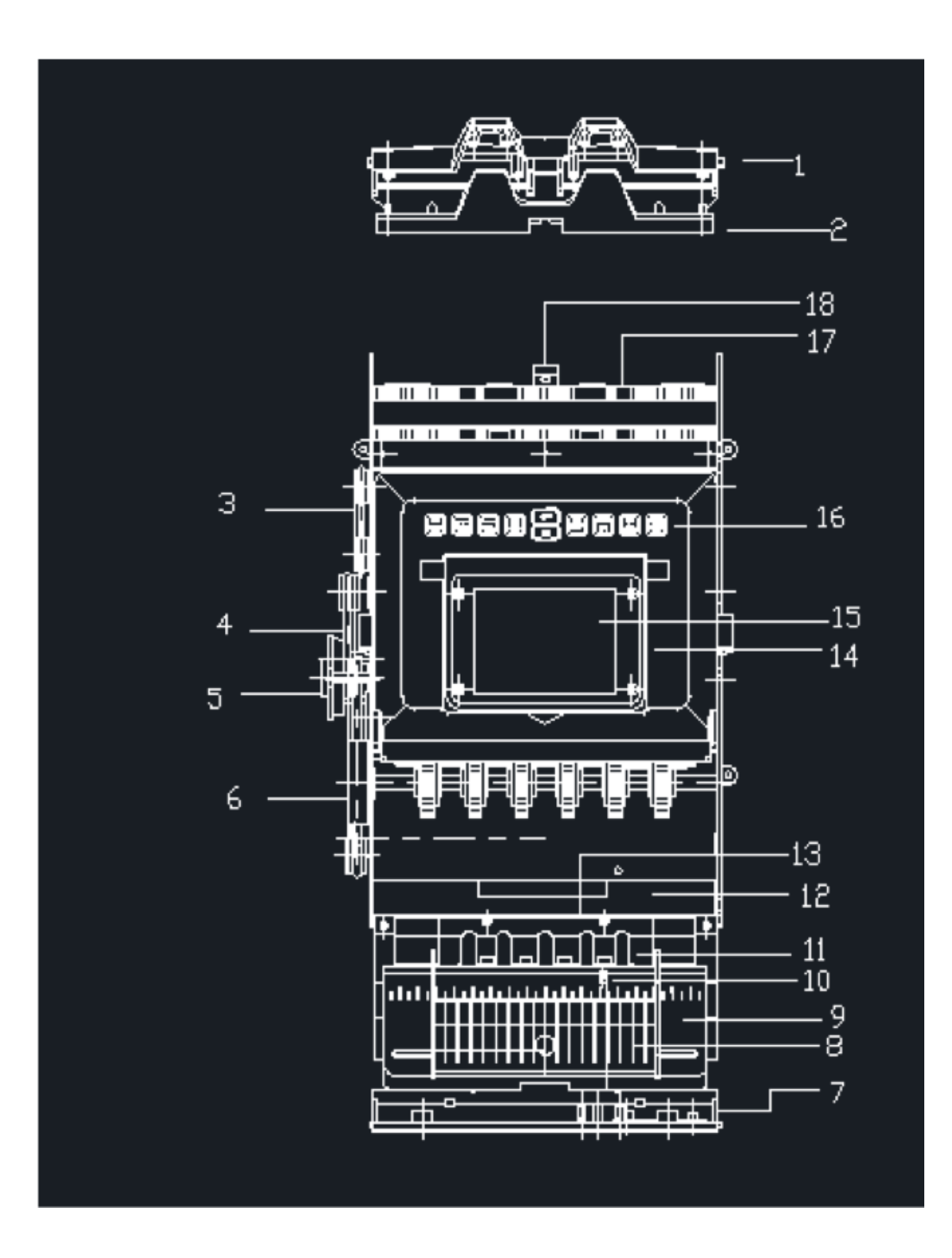

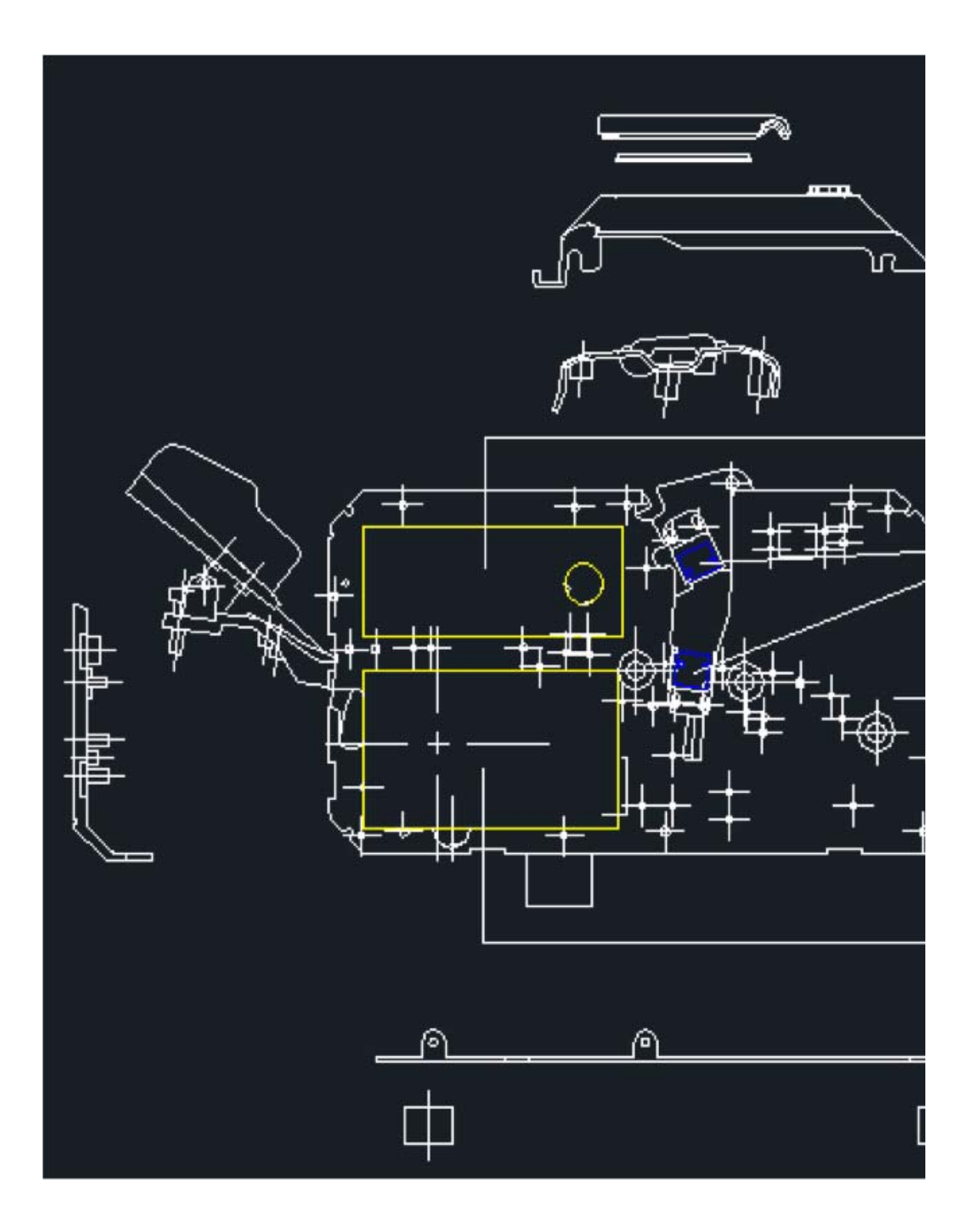

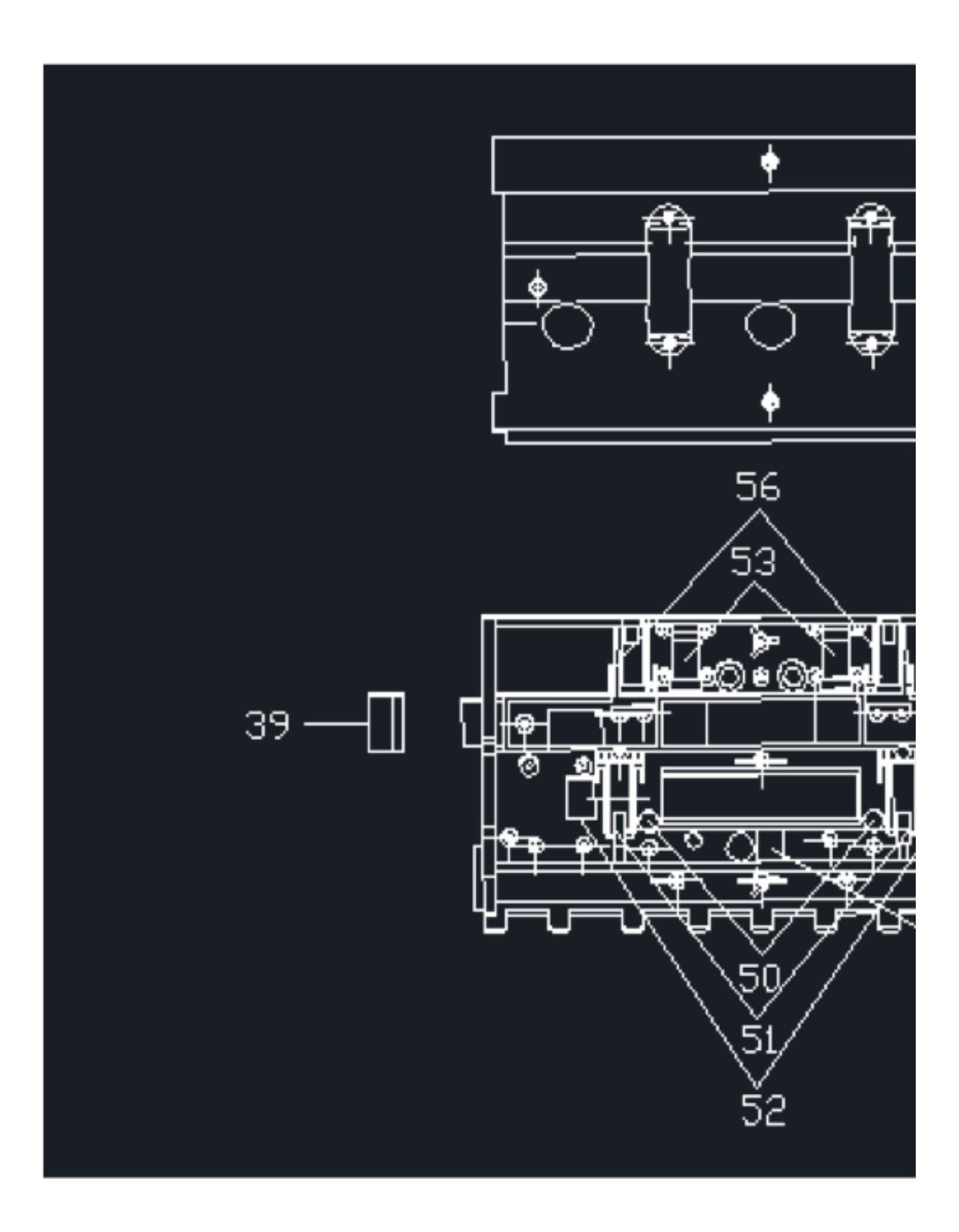

## 9.La manera de abrir la cubierta frontal.

Siga la imagen para abrir la cubierta frontal y desconectar los cables. A continuación, retire la cubierta frontal.

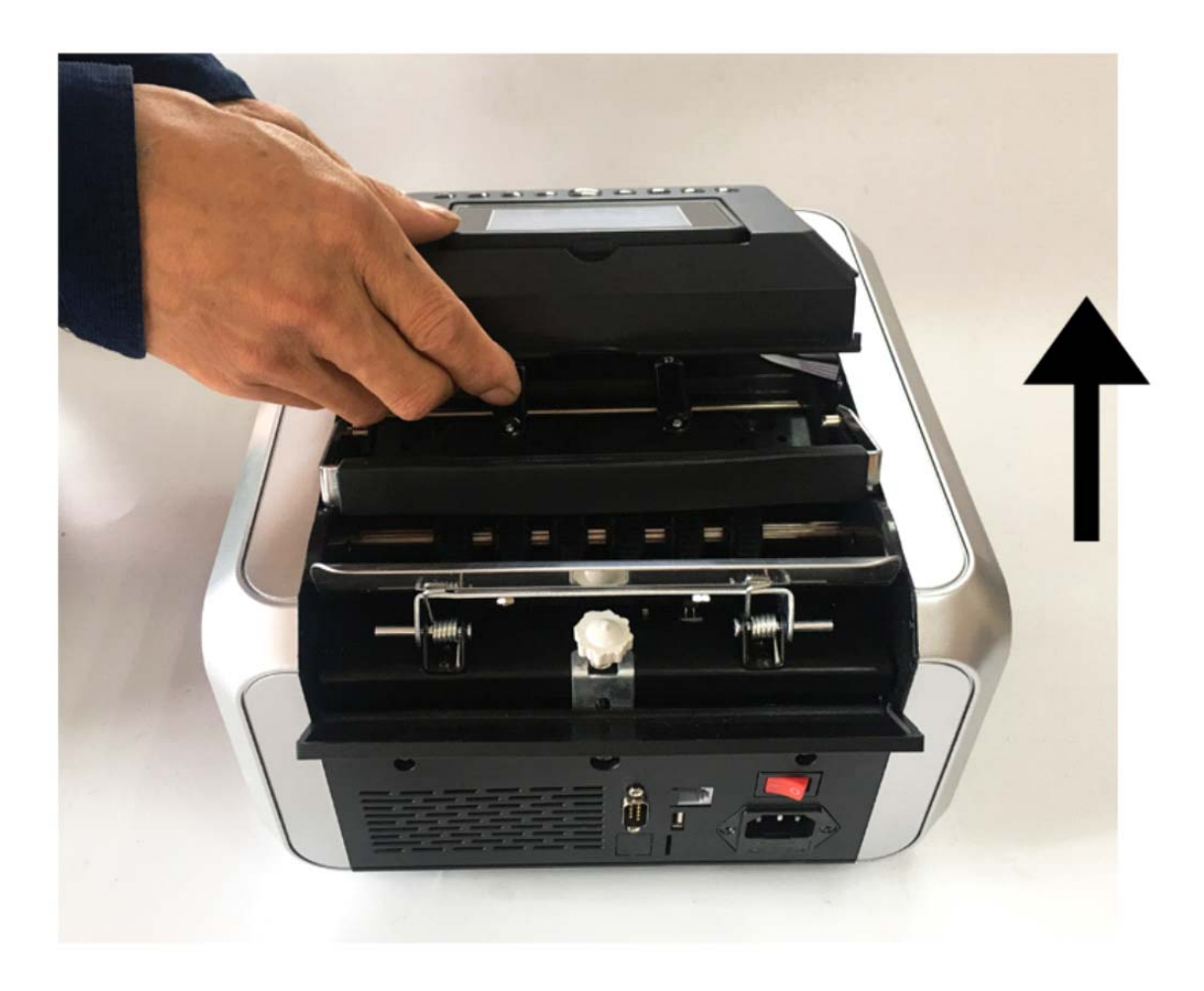

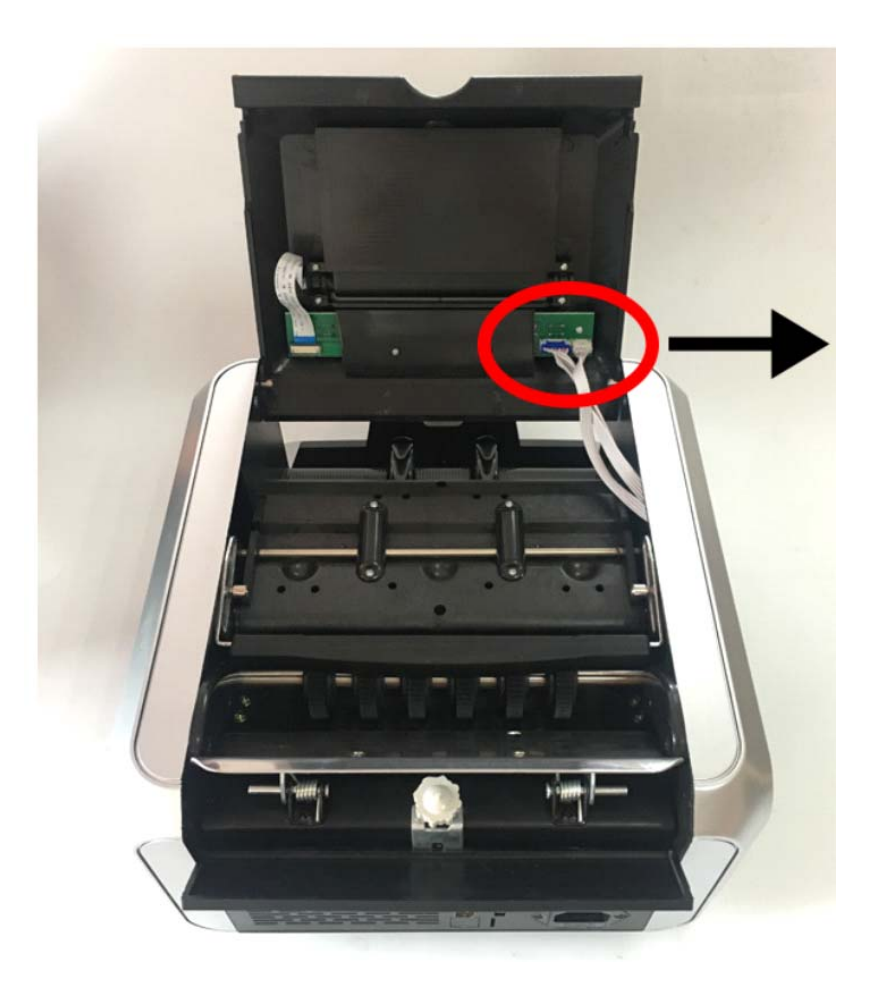

## La manera de abrir la cubierta izquierda.

Siga primero la imagen de abajo para quitar los 6 tornillos, a continuación, abra la cubierta izquierda.

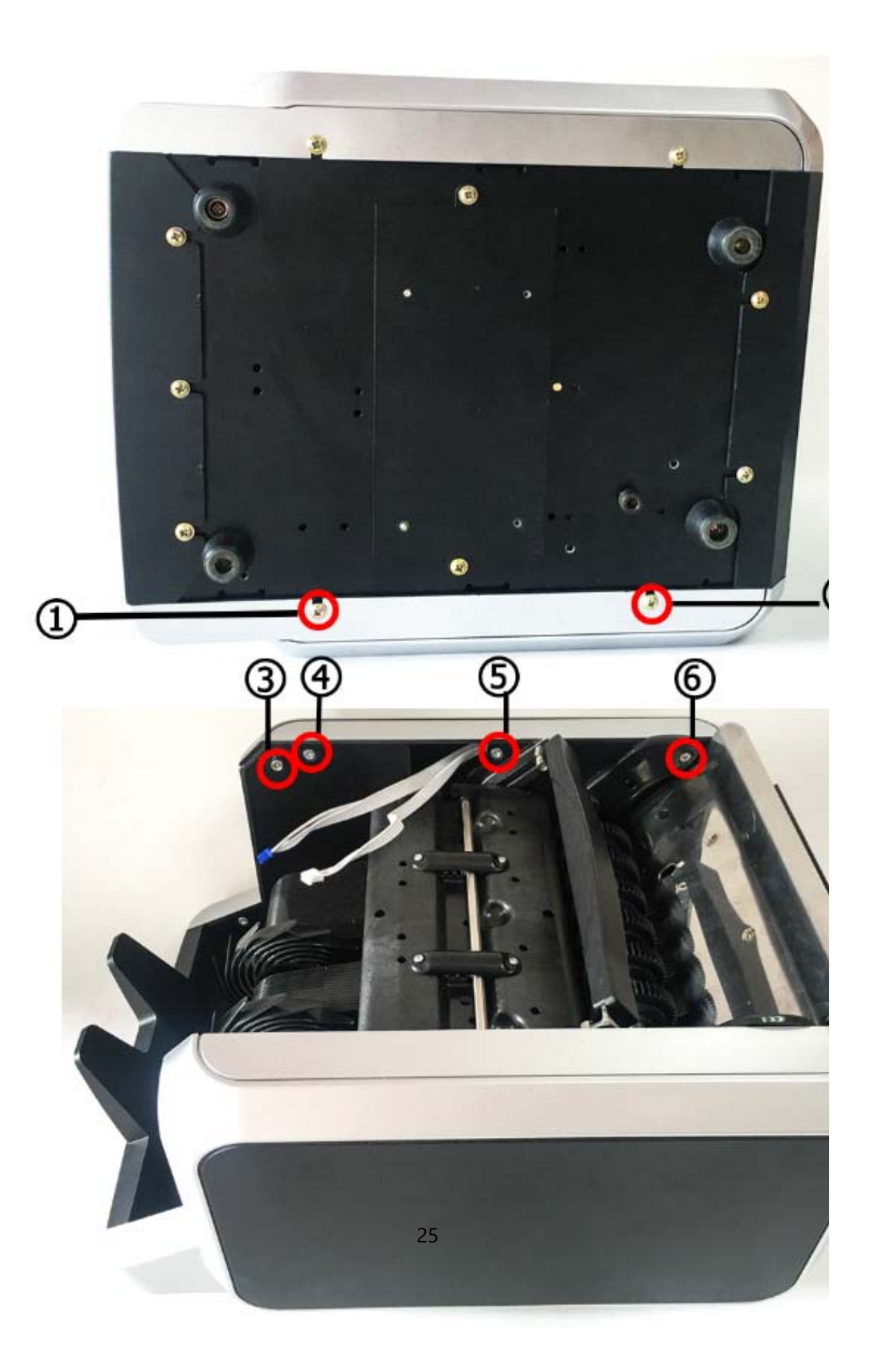

## 10. La manera de abrir la cubierta derecha.

Siga primero la imagen de abajo para quitar los 6 tornillos, a continuación, abra la cubierta derecha.

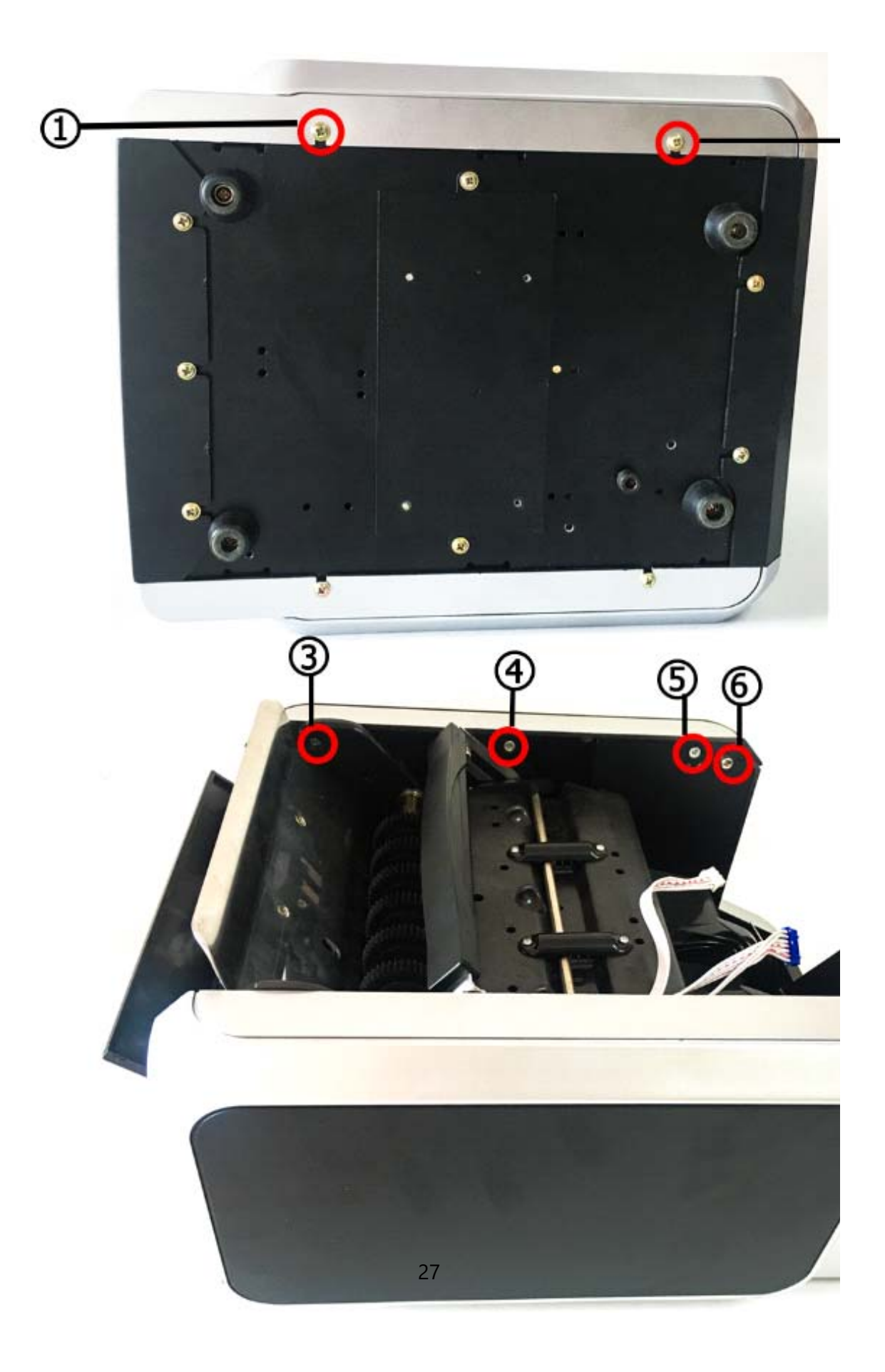

## 10. Este tornillo se usa para ajustar la estanqueidad tolva

Al girar el tornillo en sentido horario se aflojará. Al girar el tornillo en sentido antihorario se apriete. Volviendo un poco es lo suficientemente

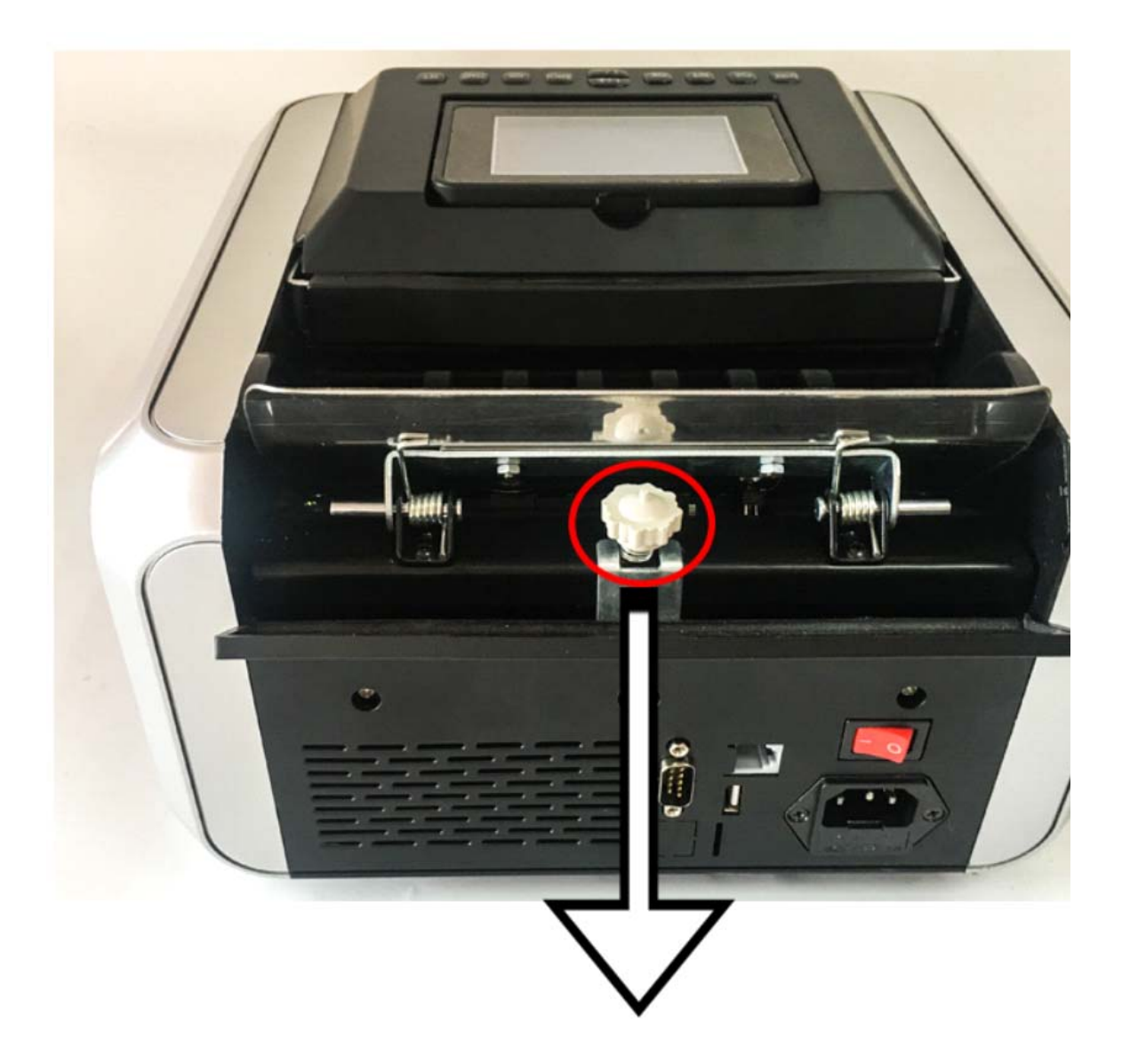

Cuando la tolva es apretar el error E2 sonará,
complacer a girar el tornillo hacia la derecha se aflojan.

tolva 2. Cuando está suelto error E3 sonará, Favor girando el tornillo hacia la izquierda apriete. 12.Los pasos para conectar la impresora con la máquina favor de la siguiente:

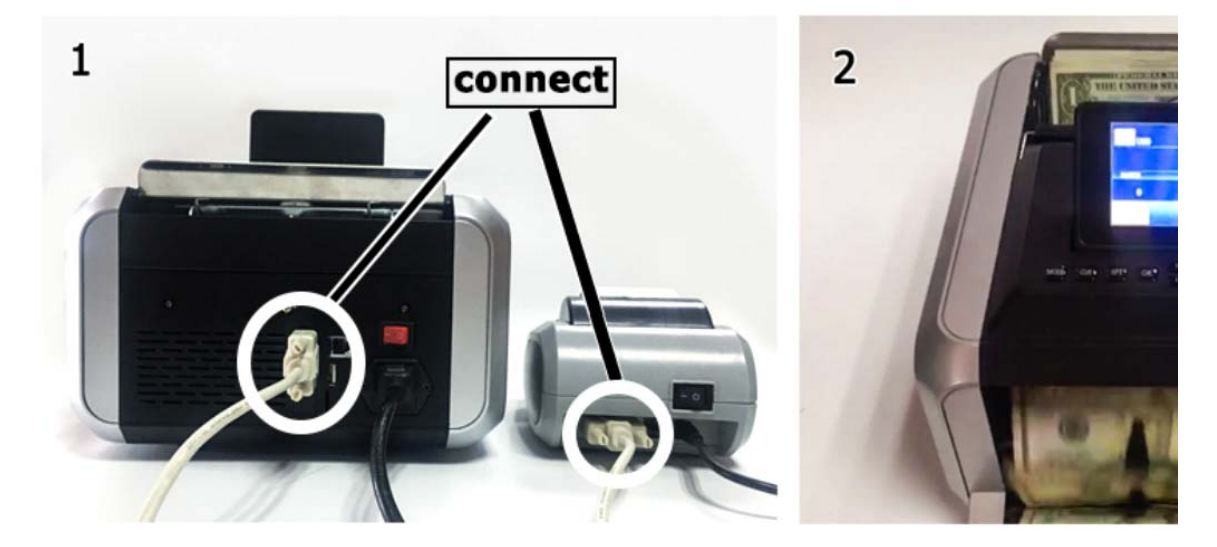

1. Conectar la impresora con la máquina 2. conde de dinero en el modo 'MDC'

3.Press "RPT", ver el resultado del recuento.

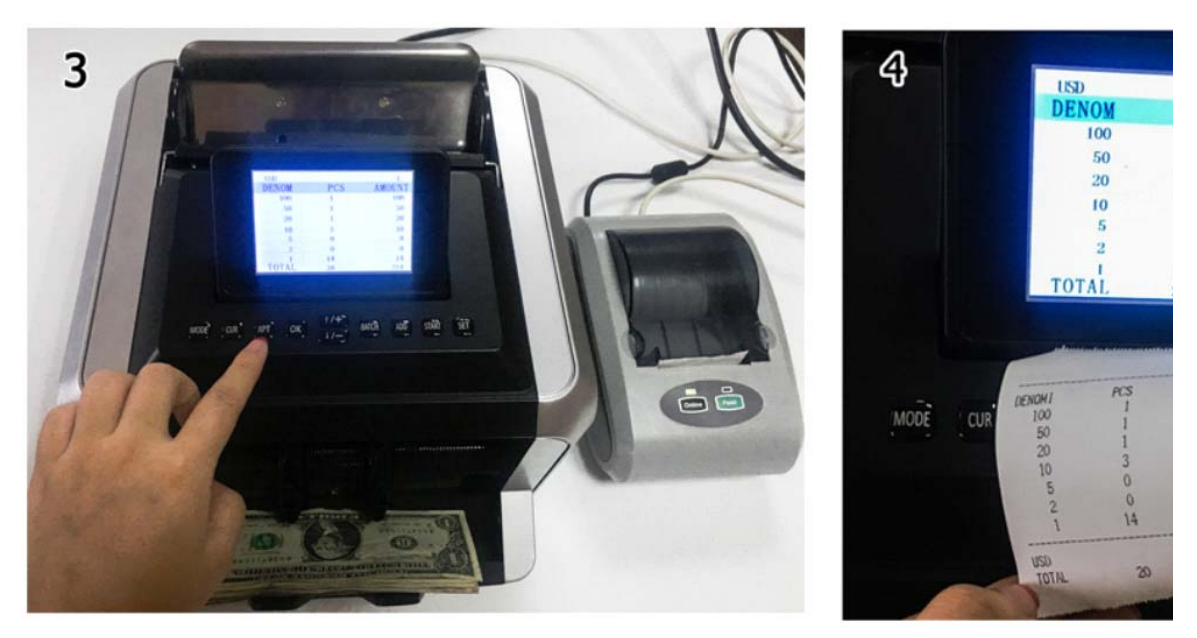

4.Press "OK", luego imprimirlo.

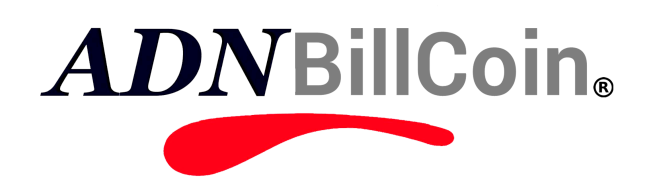

www.adnbillcoin.com